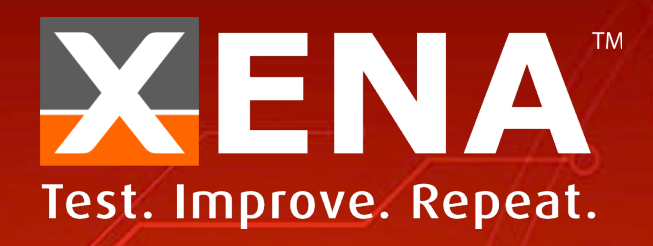

# VantageManager (v4.0) A STEP-BY-STEP GUIDE

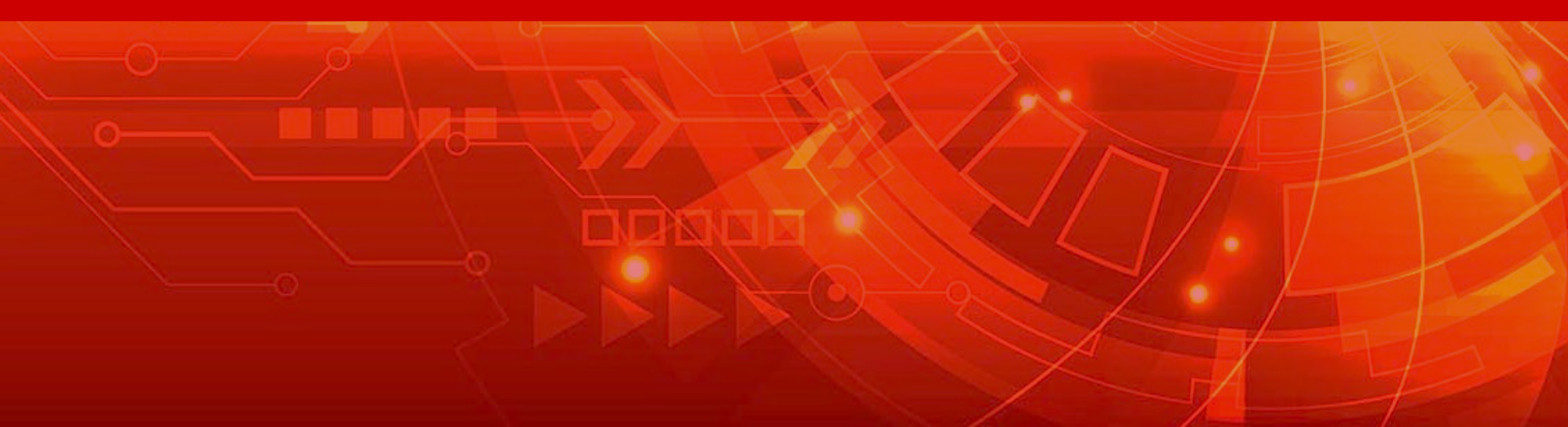

#### CONTENT

#### Login

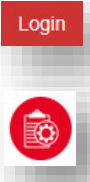

- Add Test Configuration
- Configuration

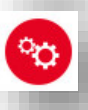

C

lacksquare

- Telnet feature
- **Reserved Ports** 
  - Add Test and Start
- **Test Window and Filter**
- Test Result

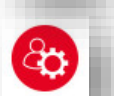

**User Administration** 

Change IP and upgrade

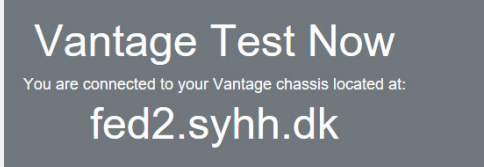

Click anywhere to login and start testing ...

TEST

NOW

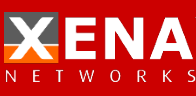

#### LOGIN

192.168.1.227

Vantage Manager

0

ŵ

#### Open the browser and input the IP address. The default IP address is 192.168.1.227

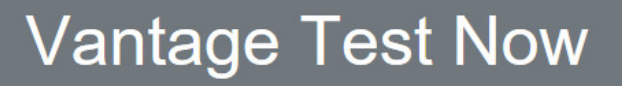

You are connected to your Vantage chassis located at:

#### fed2.syhh.dk

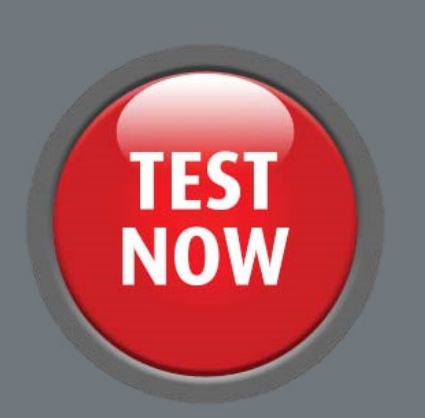

t≡ h

Login

Click anywhere to login and start testing ...

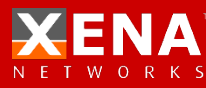

#### LOGIN

#### Enter the "Username" and the "Password" Administrator User: demoa Password:Xena2018

| Username |       | × |
|----------|-------|---|
| Password |       |   |
|          | Login |   |
|          |       |   |
|          |       |   |

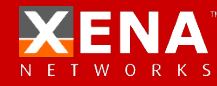

## ADD TEST CONFIGURATION

Click "Test Configuration" into the Test Configuration interface

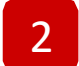

3

1

Select the template testcase and click

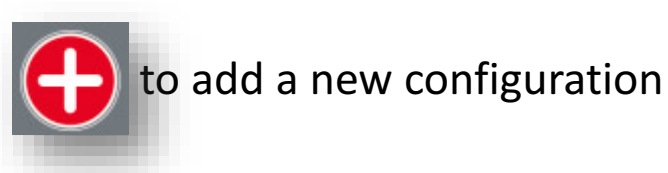

Enter the name of new test configuration

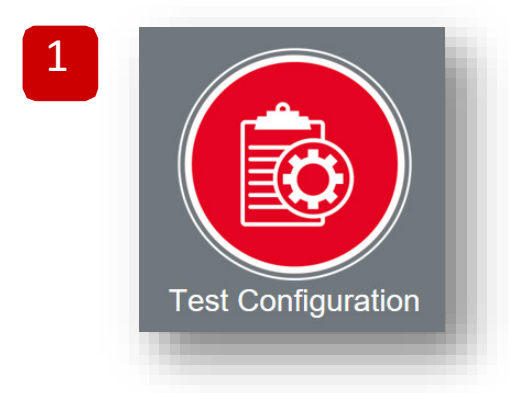

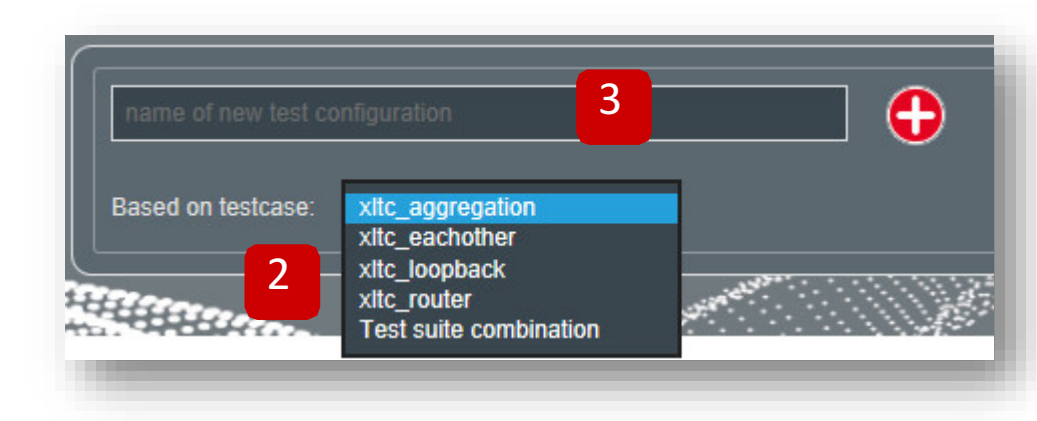

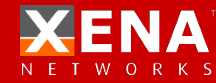

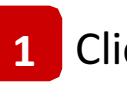

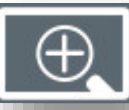

## 1 Click 🕕 to spread out the Testcase configuration

#### 2 Config the value of the testcase

| loopback<br>Based on testcase: xttc_loopback                                                                                                    | Loopback Test Configuration Std 1.2.2                                                                                                    | 1 🕀                                                                           |
|----------------------------------------------------------------------------------------------------|----------------------------------------------------------------------------------------------------|-------------------------------------------------------------------------------|
| loopback Based on testcase: xttc_loopback                                                                                                    | Loopback Test Configuration Std 1.2.2                                                                                                    | 2                                                                             |
| Automatically clone test after delay. Use 0 to disable<br>0 seconds<br>Set Reset 3<br>Test execution time<br>5 seconds<br>Set Reset 3<br>Port and stream connection configuration                                                                                                    | Lost packets threshold - each port<br>0.1%<br>Set Reset 3<br>Timeout for link synchronization before sending first<br>packets<br>120 seconds<br>Set Reset 3 | Address learning time after sending first packets<br>1 seconds<br>Set Reset 3 |
| Port and stream flow mapping         DUT port #1 [SID=0]       →       DUT port #2 [SID=1]         DUT port #2 [SID=1]       →       DUT port #3 [SID=2]         DUT port #3 [SID=2]       →       DUT port #4 [SID=3]         DUT port #4 [SID=3]       →       DUT port #1 [SID=0] | Autoconfiguration Number of ports : LAN subnet (/24) : VLAN number :                                                                                        | 4 <b>1</b> 92.168.99.0 <b>6</b><br>0 <b>6</b>                                 |

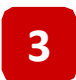

#### **Testcase Properties**

| Column                                         | Explanation                                                                                                    |
|------------------------------------------------|----------------------------------------------------------------------------------------------------|
| Automatically clone                            | When program detect the select port reconnected, the test will automatically clone and start again. Set 0 to disable the feature.                                                                                                |
| Lost packets<br>threshold                      | The threshold of loss packets per ports. If the loss rate over this value, the test result will display "Failed".                                                                                                    |
| Autolearn time and MAC detection               | The max time of the mac learning. If enable the "Enable MAC addrss detection for SN", program will detect the DUT's mac address as SN number.                                                                                    |
| Test execution time                            | The duration of the real test.                                                                                                    |
| Timeout for link<br>synchronization            | Timeout for link synchronization before sending first packets, once the link<br>sync timeout, the test will failure.<br>Port(s) to await: Program will detect the link sync of the select if enable<br>"Automatically clone<br>" |
| Port and stream<br>connection<br>configuration | The port and stream flow mapping of the testcase.                                                                                                    |
| Autoconfiguration                              | The global value of the testcase. Port number, Vlan and Lan subnet.                                                                                                    |

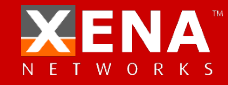

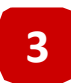

#### 3 Testcase Properties

| Column             |           |       | Explanation                                                                                                    |
|--------------------|-----------|-------|----------------------------------------------------------------------------------------------------|
| Port configuration |           |       | IP address, mask, gateway and port speed of each port.                                                                                                    |
|                    | MAC add   | ress  | Sets the source and destination MAC address inserted in the header of test packets.                                                                        |
| Stream             | Protocol  | IP    | Define the stream packet into IP packet. Allow customer define the src and dst ip address.                                                                 |
| configur           |           | ТСР   | Define the stream packet into IP packet. Allow customer define the src and dst port id.                                                                    |
| ation              |           | UDP   | Define the stream packet into UDP packet. Allow customer define the src and dst port id.                                                                   |
|                    |           | -     | Define the stream packet into Ethernet packet.                                                                                                    |
| VLAN               |           |       | Enables and sets the VLAN tag for insertion of VLAN headers in the stream packets                                                                          |
|                    | Packet le | ngths | Enter desired length of stream packets                                                                                                    |
|                    | Rate      |       | Set the maximum rate fraction for this stream on the port. If the sum of fractions for streams on a port is above 100%, actual traffic rate will be lower. |
|                    | Distr     |       | Set the type of the packet length. Random, BTFLY(Butterfly),<br>INCR(Incrementing) , MIX, Fixed.                                                           |
|                    | Payload t | zype  | Set the type of byte pattern used for payload data in test packets.                                                                                        |

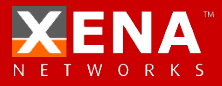

#### 4 Test Suite combination

Test Suite combination is a special test case which could allow customer generate a list of test case into one test. Customer could select the perious define test case and add it into the list. The program will start the test case in sequence(parallel).

| <u> </u>   |                                       |              |
|------------|---------------------------------------|--------------|
| Execution: | In sequence 🗠                         |              |
| # 0:       | Loopback                              | $\sim$       |
| # 1:       | Pon                                   | $\sim$       |
| # 2:       | Router                                | $\checkmark$ |
| # 3:       | - select a configuration or a suite - | $\vee$       |
| # 4:       | - select a configuration or a suite - | $\vee$       |
| # 5:       | - select a configuration or a suite - | $\vee$       |
| # 6:       | - select a configuration or a suite - | $\vee$       |
| #7:        | - select a configuration or a suite - | $\sim$       |
| # 8:       | - select a configuration or a suite - | $\vee$       |
| # 9:       | - select a configuration or a suite - | $\sim$       |

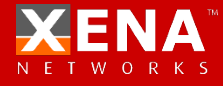

5 What's "Automatically clone test"

"Automatically clone test" is a very useful feature when customer do the repeatability test. The program process will go as the below picture. It will save the control step and time in the repeatability test task.

- 1. Complete configuration file and assign the port map.
- Connect the DUT port with Xena tester.
- 3. Start the test
- 4. Test complete and wait tester replace DUT
- Tester replace DUT, in this moment, program will detect the link status to confirm customer has changed another DUT.
- Program detect the ports reconnected and then start new test automatically.

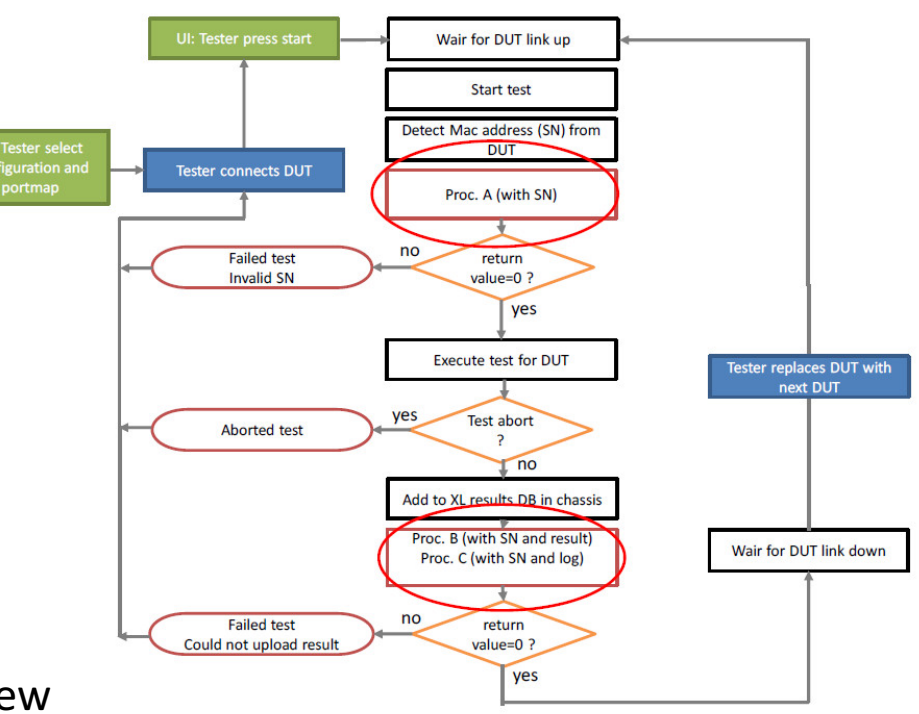

Figure 3. Sample tester workflow

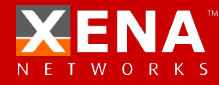

6 Test cases save and download

View : View the raw test configuration.
Download : Download the test configuration to the manage PC.
Upload : Upload the test configuration from the manage PC.
Delete : Delete the test configuration.

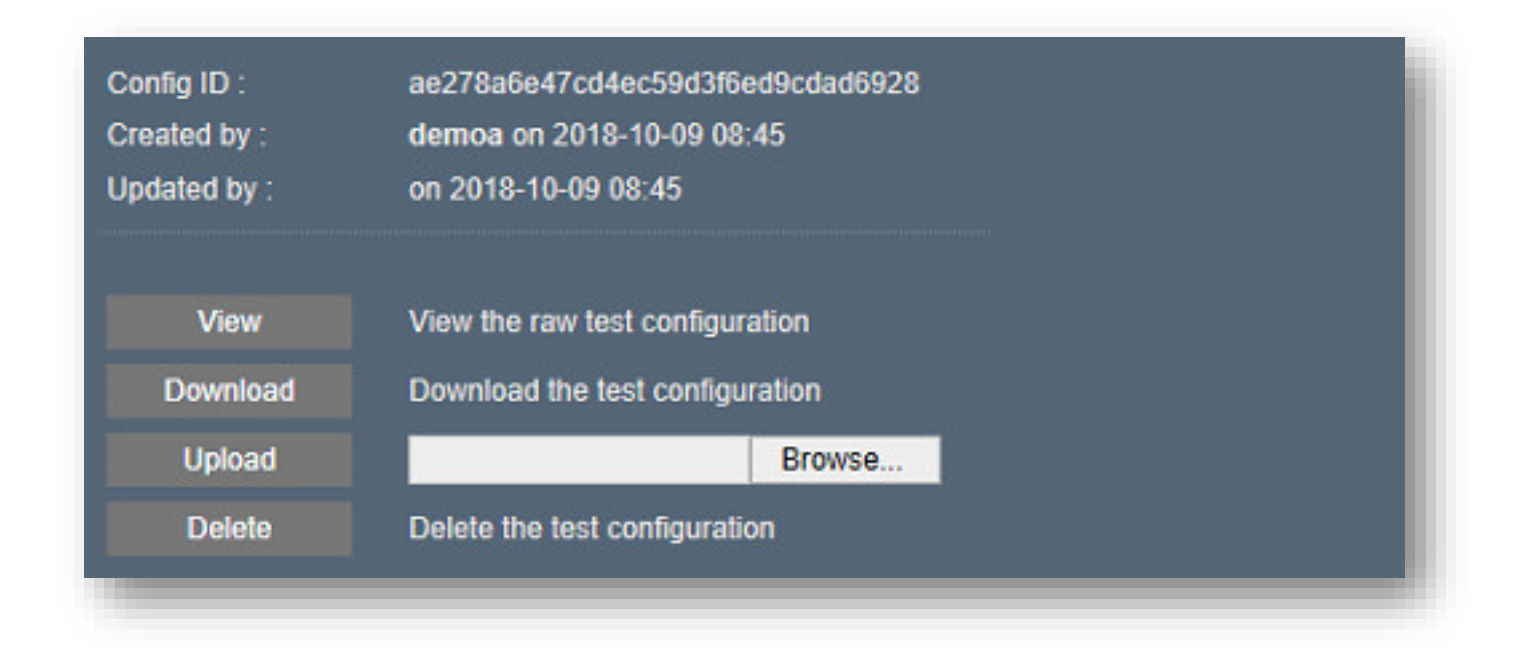

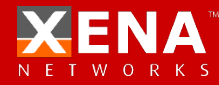

7 Tips

- Customer could double click the current value, then the slider will change to an input field
- Click button, customer could change the display types about the "Port and Stream configuration"

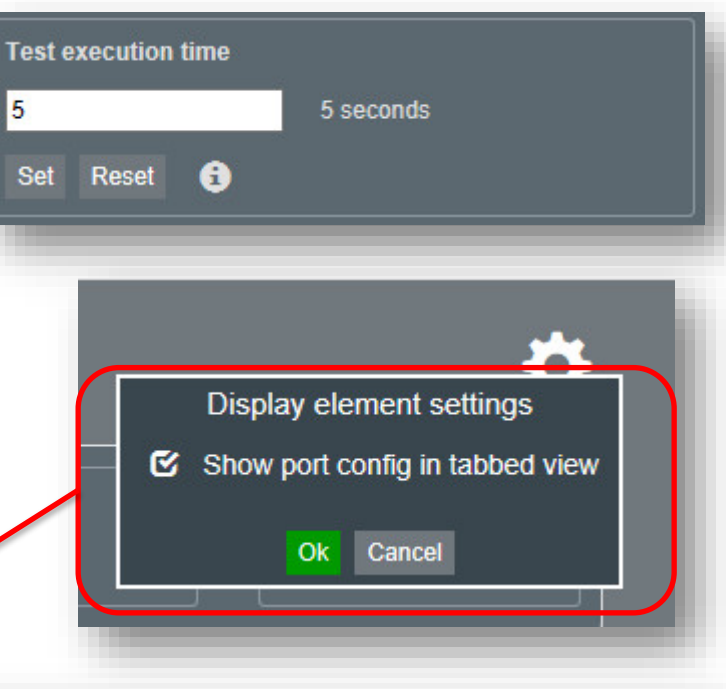

| All ports       | Port config    | Stream address config | Stream packet config | Save configur | ation       |              |
|-----------------|----------------|-----------------------|----------------------|---------------|-------------|--------------|
| DLIT WAN port 1 | Port           | IP address 🚯          | Mask                 | Gateway       | Speed 🔒     | BroadR-Reach |
|                 | DUT WAN port 1 | 192.168.5.1           | 255.255.255.0        | 192.168.5.1   | default 🗸 🗸 | default 🗸    |
| DUT LAN port 2  | DUT LAN port 2 | 192.168.4.2           | 255.255.255.0        | 192.168.4.1   | default 🗸 🗸 | default 🗸    |
|                 | DUT LAN port 3 | 192.168.4.3           | 255.255.255.0        | 192.168.4.1   | default 🗸 🗸 | default 🗸    |
| DUT LAN port 3  | DUT LAN port 4 | 192.168.4.4           | 255.255.255.0        | 192.168.4.1   | default 🗸 🗸 | default 🗸    |
| DUT LAN port 4  |                |                       |                      |               |             |              |

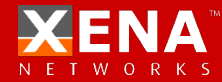

## TELNET

Telnet is a very strong feature which could simplify the testing process, implement more advanced test scenarios.

What we could do with telnet feature:

- 1. Get the serial number from the DUT
- 2. Change the configuration
- 3. Get DUT status via telnet
- 4. Reboot DUT
- 5. Reset the DUT

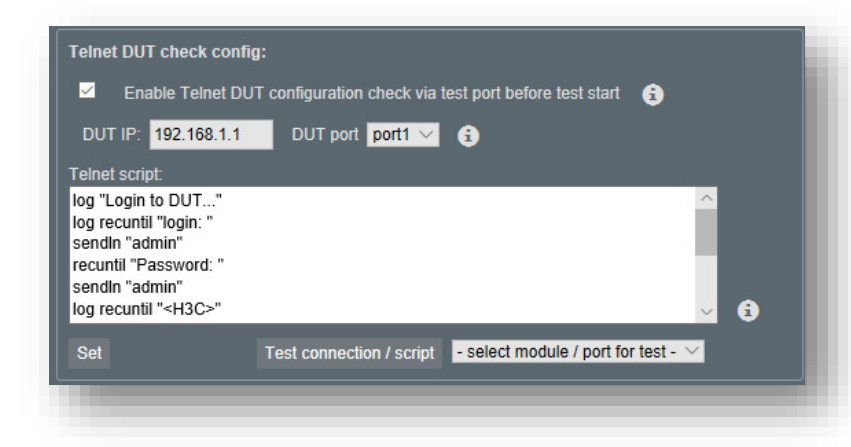

In the past, if your PON device need to test traffic both in GPON mode and EPON mode. You need to test it in GPON mode and then change it into EPON mode manually, it will waste too much time.

But now, with Vantage Telnet feature, Vantage could telnet to the DUT and change it into EPON mode and then test the traffic automatically. It will save your time and make the Work efficient.

Or you could even telnet to the DUT to get the serial number instead of scan the serial number manually.

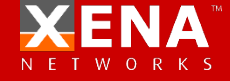

#### TELNET

send <str-exp> Send a string to the DUT via telnet Returns the same string as sent.

sendIn <str-exp> Send a string followed by CRLF to the DUT via telnet Returns the same string as sent.

recuntil <str-exp> Receive data from the DUT until it contains the string specified Return the received data up to but not including the string.

wait <int-exp> Wait the specified number of seconds Returns 1

failif <int-exp>
Will abort script execution (and also test execution) with an error message if
<int-exp> is not 0.
Returns 0 if the script is not aborted. Does not return if it is aborted.

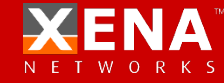

#### TELNET

log <str-exp> Prints the specified expression to the test log on the UI Returns the same string..

match <str-exp-1> , <str-exp-2> Matches two expessions. Returns 1 if <str-exp-1> is contained in <str-exp-2> and 0 otherwise. <str-exp-1> may be a regular expression with usual wildcards, regex syntax etc.

set <varid> = <str-or-int-exp>
Assign the value to the variable specified which may be used in other
expressions.
Returns the value of the expression.

#### **Examples of scripts:**

; script that will login to DUT log "Login to DUT..." log recuntil "login: " sendln "admin" recuntil "Password: " sendln "12345" recuntil " >" log "Login successfull..."

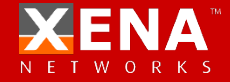

#### **RESERVED PORTS**

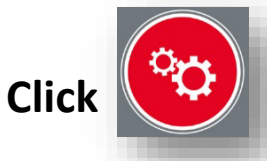

1

2

and enter "XenaLine Chassis Administration page"

Click Rescan ports to refresh the ports link status

The port information below is from the last scan performed and may be out of date. To update the information press the button.

# 3 Reserve the ports to the users

Administrator could reserve the ports to different users. Each user could only use the ports which are served by himself.

#### Test port information The port information below is from the last scan performed and may be out of date To update the information press the button Rescan ports Stat is Chassis Module Port Reserved Link Port information 127.0.0.1 demoa 🗸 up "SFP-E 10/100/1000M [Triple] [Auto]" up 127.0.0.1 onlin demoa 🗸 "SFP-E 10/100/1000M [Triple] [Auto]" 127.0.0.1 onlin "SFP-E 10/100/1000M [Triple] [Auto]" demo1 127.0.0.1 onlin "SFP-E 10/100/1000M [Triple] [Auto]" up demo2 onlin demoa 127.0.0.1 down "SFP empty cage" 127.0.0.1 online down "SFP empty cage" rree 127.0.0.1 online free down "SFP empty cage" 127.0.0.1 online free "SFP empty cage' down 127.0.0.1 online free down "SFP empty cage' 127.0.0.1 online free "SFP empty cage" down 127.0.0.1 online free down "SFP empty cage" 127.0.0.1 online free "SFP empty cage' down 127.0.0.1 online free "SFP-O SR 850 nm

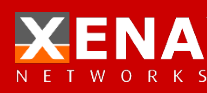

## **ADD TEST AND START**

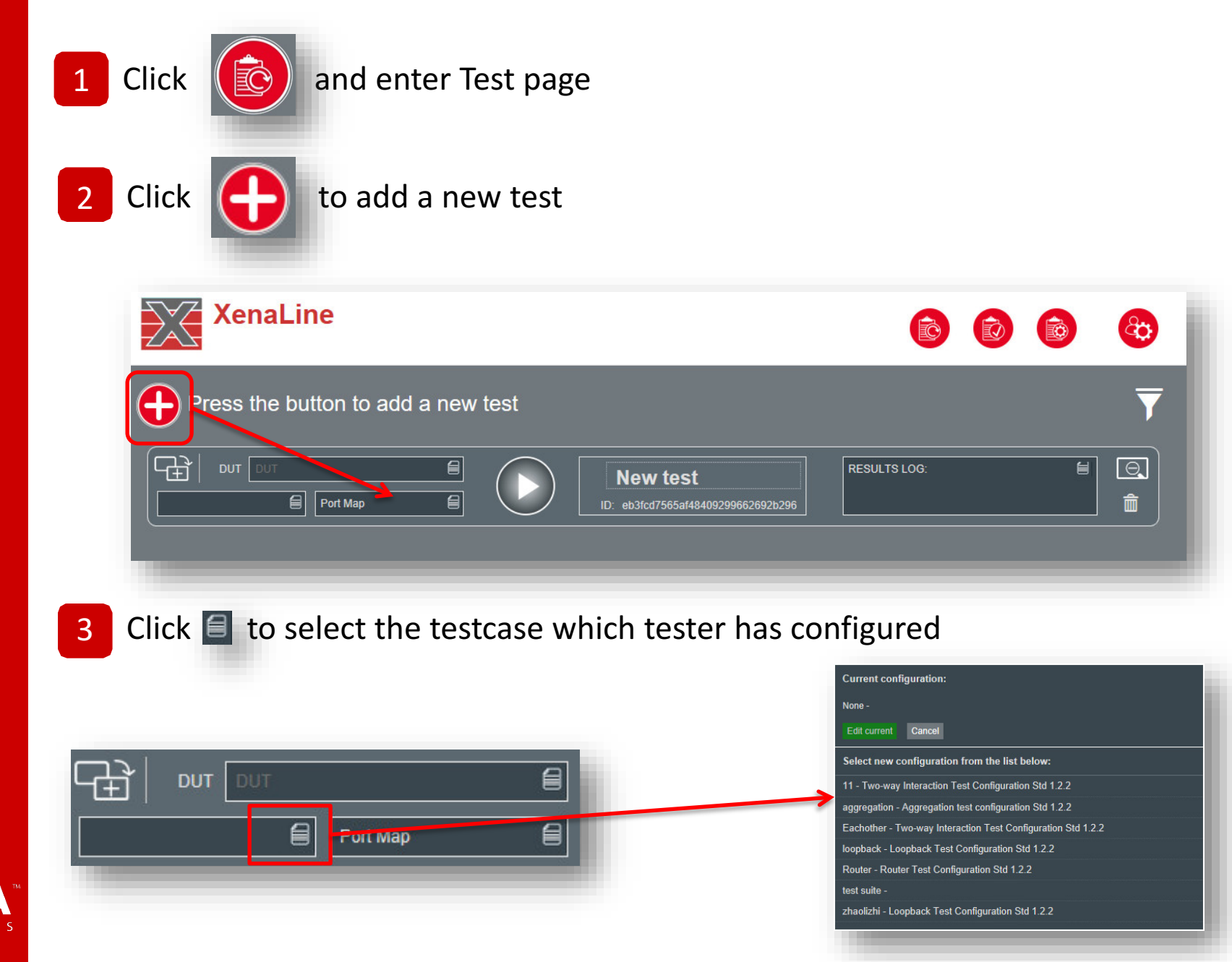

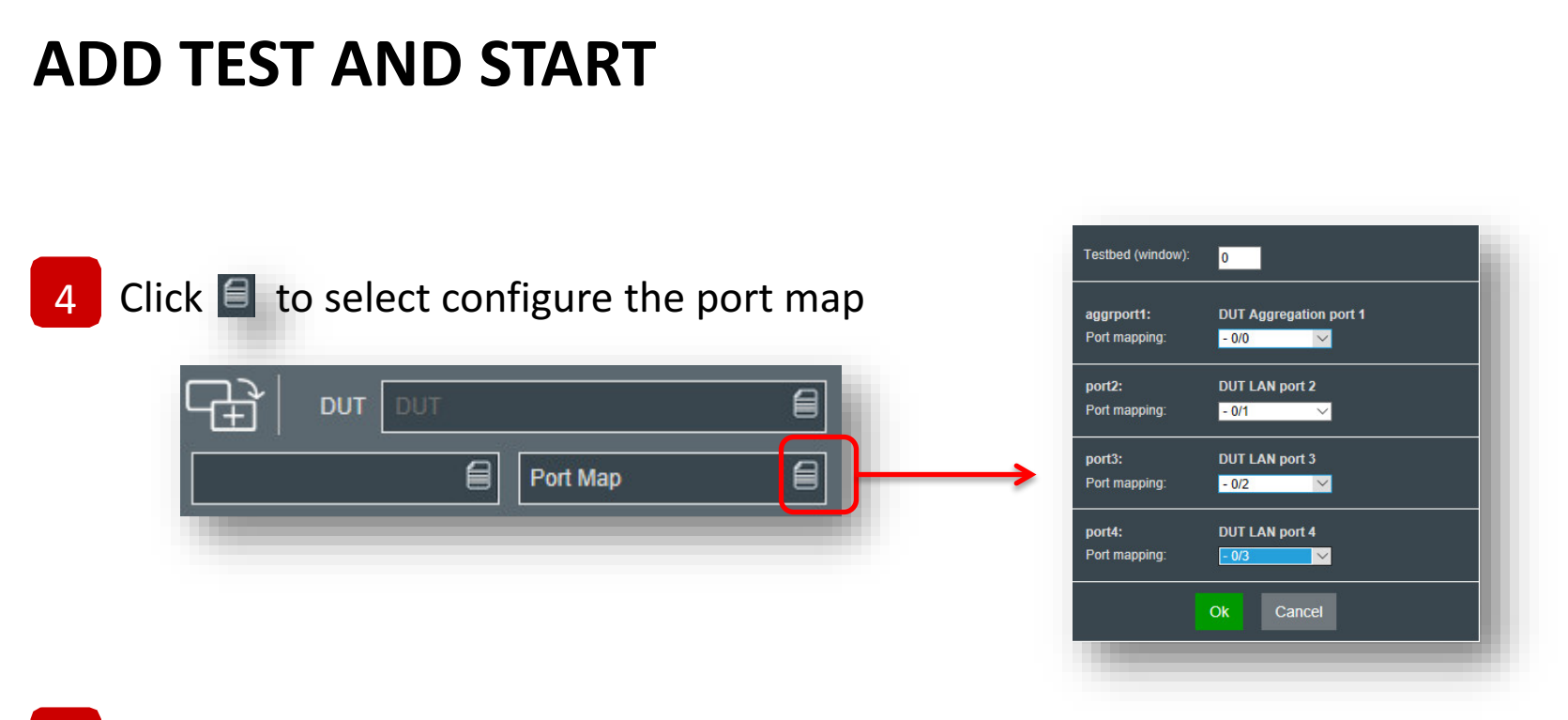

5 You could input the S/N of the DUT in the "DUT" pattern. If you enable "Enable MAC addrss detection for SN", you don't need to input the S/N, the program will input it automatically.

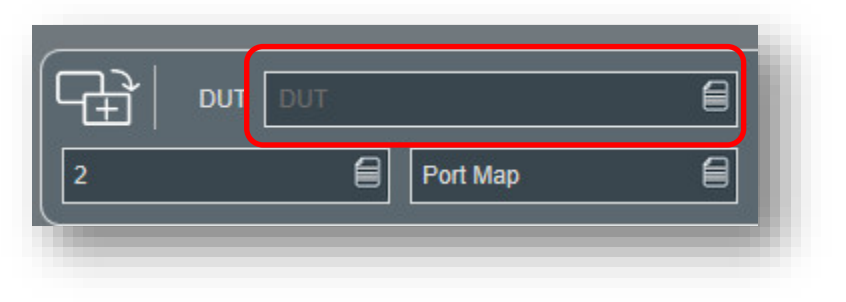

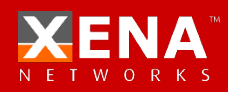

| ADD TEST AND START                                                                                       |                                                                                                 |
|----------------------------------------------------------------------------------------------------|-------------------------------------------------------------------------------------------------|
| 6 Click Start button to start the test                                                                   |                                                                                                 |
| DUT DUT     Eachother   Port Map      ID: 3beaf49efca14a109b7b1e20e4                                     | Abe94 RESULTS LOG: 2018-06-12 07:47:05 Test config "Eachother" 2018-06-12 07:47:05 Test created |
| DUT     DUT     45%       Eachother     Port Map     ID: 3beaf49efca14a109b7b1e20e4                      | be94 RESULTS LOG:                                                                               |
| PS: You could also click the top " <b>O</b> " button to<br>Those two button are the global control of th | o start the whole test case.<br>ne whole test.                                                  |
| Press the button to add a new test                                                                       |                                                                                                 |

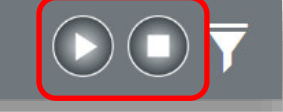

o, Î

Θ

ŵ

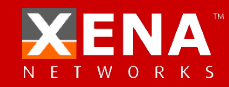

#### **ADD TEST AND START**

#### 7 Test status

This icon means the test failed

This icon means the test passed

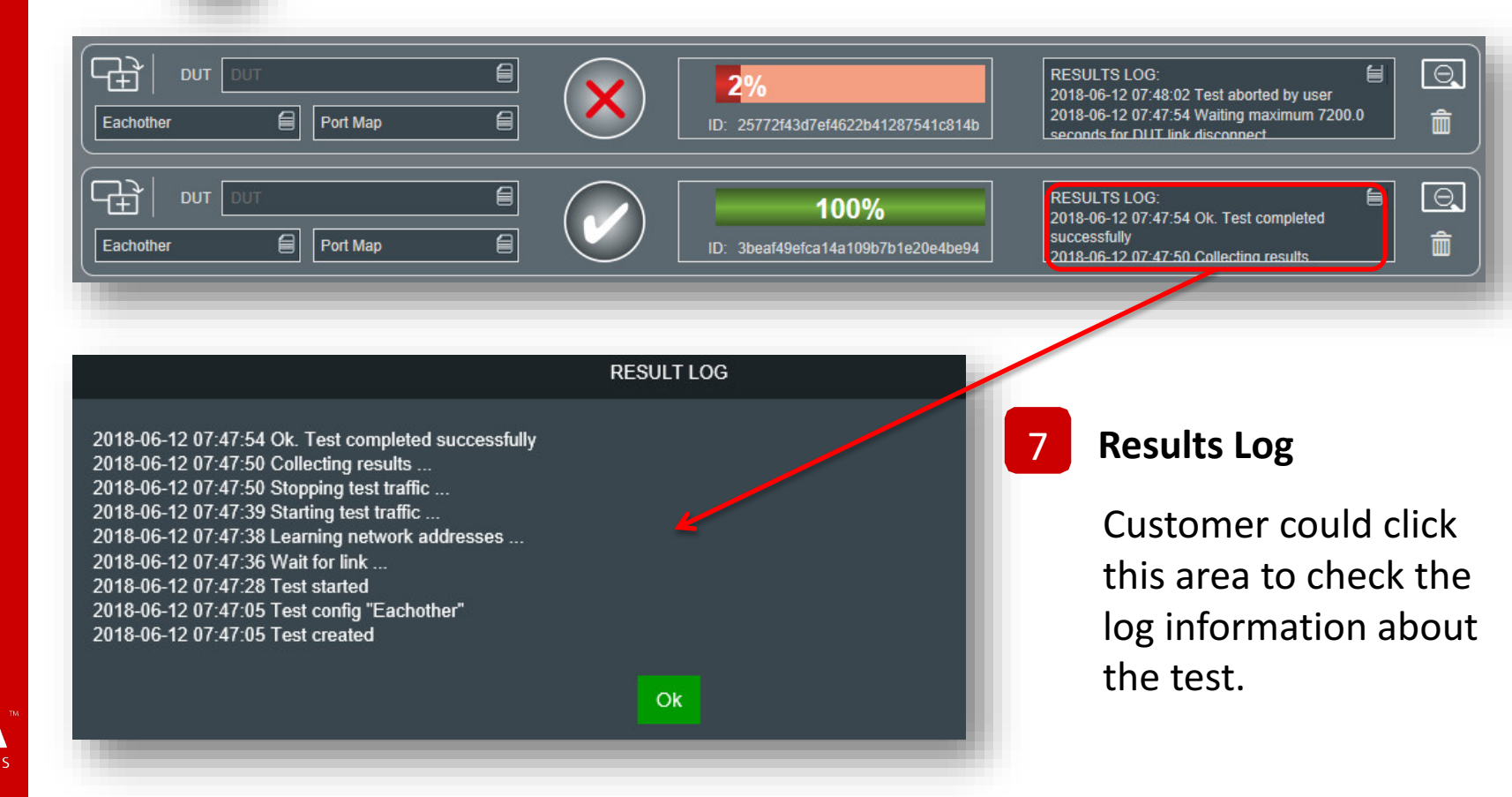

## **TEST WINDOWS AND FILTERS**

**Testbed windows:** User could set different number of test window on the UI page. Hide successfully completed tests: Hide all the successful test, Testbed window settins only display the failed ones. Window layout: 2 (2x1) V Hide failed and completed tests: Hide successfully completed tests Hide all the failed test, only Hide failed and completed tests display the success ones. **Delete unfinished test:** Delete all the test which is Delete unfinished tests unfinished. Show latest 1 results **Show latest x results:** Only display the latest x tests Display element settings Show pass/fail statistics: Display the global test statistics C' Show pass/fail statistics of pass and fail. Show "Start/stop all" buttons ₫. Show "Start/stop all" button: Customer could hide the Show Tester ID "Start/stop all" button Show Station ID

Ok Cancel

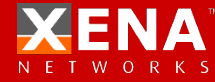

## **TEST WINDOWS AND FILTERS**

Example:

- Set "Windows layout" into "2(2x1)"
- set "Show last \* result " into "1"
- Enable "Show "Start/stop all" button"
- Enable "Show Tester ID"
- Enable "Show Station ID"
- Enable "Show pass/fail statistics"

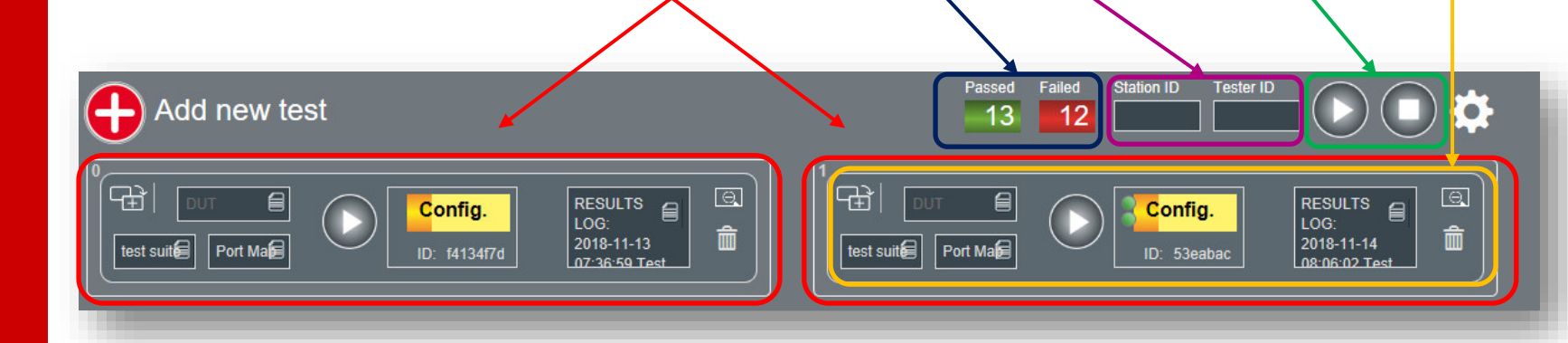

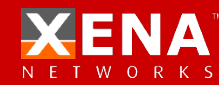

## **TEST RESULT**

Click 😰

## to enter the "View test Result" page

| /iew test r      | esults                                                   |      |             |             |          | <b>T</b> |
|------------------|----------------------------------------------------------|------|-------------|-------------|----------|----------|
| 2018-10-09 08:48 | 1 : ['port2', '1'] -> ['port3', '2'] Lost packets rate 1 | DUT: | CFG: new_de | mo_loopnacl | <b>?</b> | •        |
| 2018-10-08 16:20 | 0 : Lost packets rate 0.0 percent is below limit 0       | DUT: |             | CFG: uiytui | <b>P</b> | Ð        |
|                  |                                                          |      |             |             |          |          |

This icon indicates that this test result is "failed"

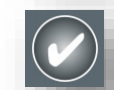

This icon indicates that this test result is "passed"

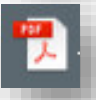

Download the PDF test report

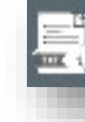

Download the Text test report

## **TEST RESULT**

Click

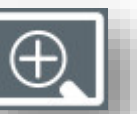

## to check the detail information about the test

| 2018-06-12 07:4     |          | 0 : Lost packets ra | ate 0.0 percent is below lim | iit O | DUT: |           |            |            | CFG: Eachother          |        | <b>*</b> | Θ   |
|---------------------|----------|---------------------|------------------------------|-------|------|-----------|------------|------------|-------------------------|--------|----------|-----|
| Test result sumr    | nary     |                     |                              |       |      |           |            |            |                         |        |          |     |
| Test identifier     |          | 3beaf49efca14a1     | 09b7b1e20e4be942a            |       |      | Test      | chassis    |            | : localhost.localdomain |        |          |     |
| Test DUT id         |          |                     |                              |       |      | Test      | started    |            | : 2018-06-12 05:47:28   |        |          |     |
| Test configuration  |          | Eachother           |                              |       |      | Test      | duration   |            | : 0:00:26               |        |          |     |
| Test result         |          | PASS                |                              |       |      | Teste     | r (userid) |            | : demob                 |        |          |     |
| <                   | _        |                     |                              | _     | >    | <         |            | _          |                         |        | _        | >   |
| Port/stream mapping |          |                     | Sent packet                  | s     |      | Rec       | eived pac  | kets       | Lost pa                 | ickets |          |     |
| port4/3             | +        | port3/2             | 1605879                      |       |      | 1605      | 5879       |            |                         |        |          |     |
| port1/0             | +        | port2/1             | 1561367                      |       |      | 1561367 0 |            |            |                         |        |          |     |
| port2/1             | <b>→</b> | port1/0             | 1576124                      |       |      | 1576124   |            |            |                         |        |          |     |
| port3/2             | +        | port4/3             | 1591026                      |       |      | 1591      | 1026       |            |                         |        |          |     |
| <                   |          |                     |                              |       |      |           |            |            |                         |        |          | >   |
| Test result raw o   | lata     |                     |                              |       |      |           |            |            |                         |        |          |     |
| port/stream         | tbyte    | s                   | tpackets                     | dummy | seq  | mis       | pld        | rbytes     | rpackets                | min    | avg      | max |
| port4/3             | 1270     | 026702              | 1605879                      |       |      |           |            | 1270026702 | 1605879                 | 18     | 72       | 154 |
| port1/0             | 1234     | 942269              | 1561367                      |       |      |           |            | 1234942269 | 1561367                 | 50     | 95       | 171 |
| port2/1             | 1246     | 517352              | 1576124                      |       |      |           |            | 1246517352 | 1576124                 | 66     | 118      | 187 |
| port3/2             | 1258     | 237074              | 1591026                      |       |      |           |            | 1258237074 | 1591026                 | 18     | 69       | 138 |
| <                   |          |                     |                              |       |      |           |            |            |                         |        |          | >   |
| <u>.</u>            | _        | _                   |                              | _     | _    |           | _          | _          |                         | _      | _        |     |

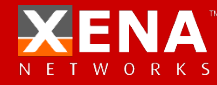

## **USER ADMINISTRATION**

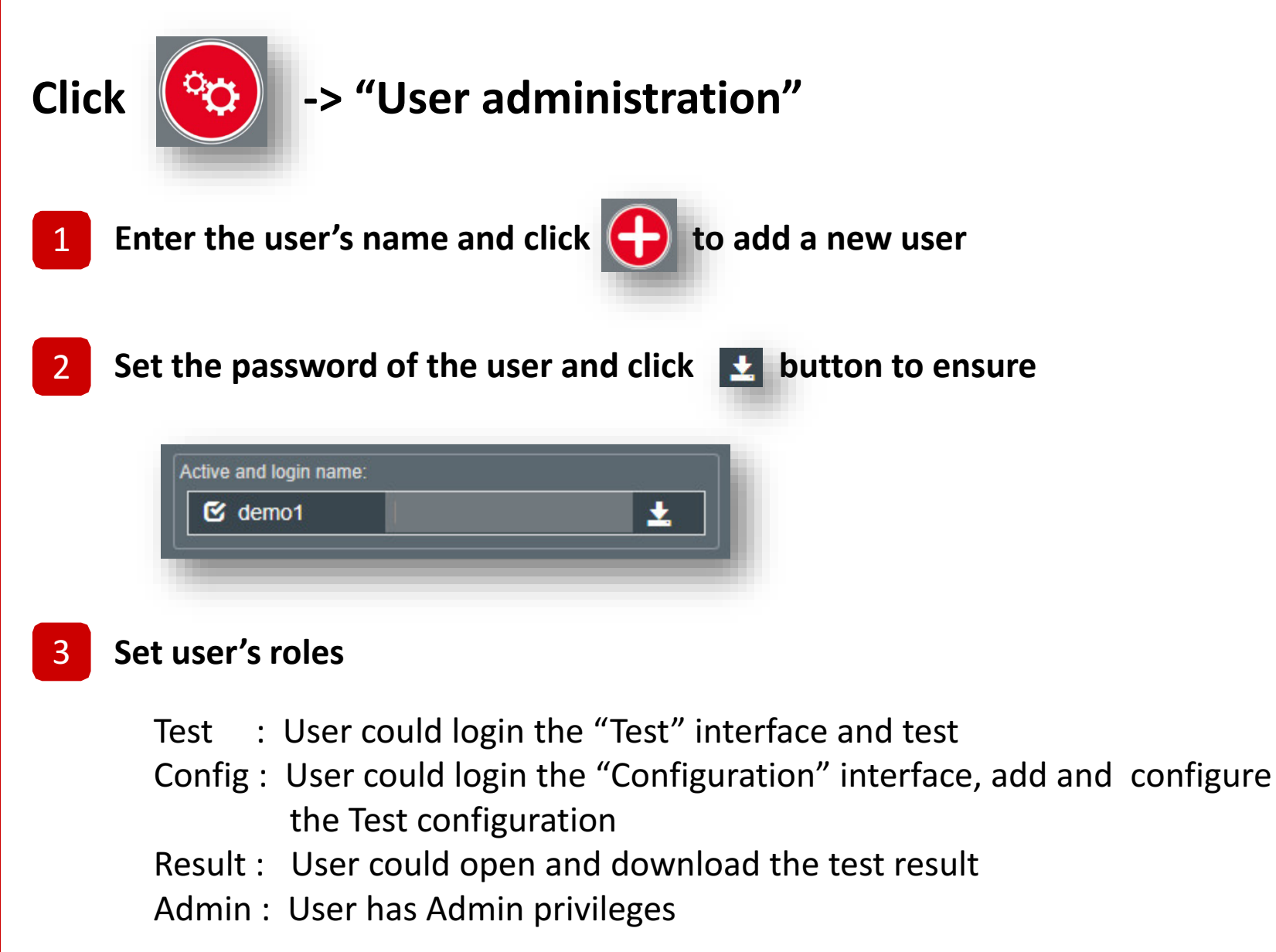

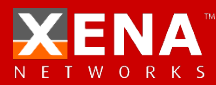

#### **USER ADMINISTRATION**

| User admininstration        |                                                           | ▼                                                 |
|-----------------------------|-----------------------------------------------------------|---------------------------------------------------|
| Active and login name:<br>2 | First name, last name and email:           Demo         1 | Roles:<br>Test & Config & Result & Admin          |
| Active and login name:      | First name, last name and email:     Demo     2           | Roles:<br>Test      Config      Result      Admin |
| Active and login name:      | First name, last name and email:         Demo       Admin | Roles:                                            |
| Active and login name:      | First name, last name and email:                          | Roles:                                            |
| New user login nam          | First name, last name and email:                          | Roles:                                            |

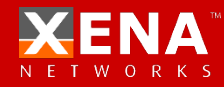

| VANTAGE CHA              | SSIS MANAGER                                      |              |          |         |
|--------------------------|---------------------------------------------------|--------------|----------|---------|
|                          | Input ":9393" which follow the chassis IP address |              |          |         |
| ひ 命 ⊕ 192.168.1.227:9393 |                                                   |              |          | ☆ ☆ ℓ   |
| Vantage<br>Upgrader      |                                                   | Installation | Settings | Log out |
|                          | Chassis administration logi                       | n            |          |         |
|                          | Username: admin                                   |              |          |         |
|                          | Password:                                         |              |          |         |
|                          | Login                                             |              |          |         |
|                          |                                                   |              |          |         |

Visit the IP: "192.168.1.227:9393" to enter the Vantage Chassis Manager page. The user name and password is "admin"

In this page, you could manage the version and the chassis IP address.

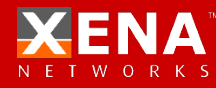

### VANTAGE CHASSIS MANAGER

/antage Installation Settings Log out Installed software versions You could upgrade the release via click Click here to upload and install a new version this button Vantage Manager Vantage Upgrader Installed Vantage Manager versions Appl. ID Install date Version Release date Status Action xl2\_3\_0\_6\_d 3.0 2019-04-30 2019-05-01 00:05 Active and running Stop xl2 3 0 5 d 2019-04-28 Configured, ready to start 3.0 2019-04-29 00:04 Start xl2\_2\_5\_1\_d 25 2019-03-10 2019-03-10 00:03 Configured, ready to start Start xi2 2 4 2 d 2.4 2018-02-05 2019-02-06 00:02 Configured, ready to start Start

To enter the "Installation" page, you could manage the Vantage versions.

2019-02-04 00:02

Configured, ready to start

Start

Of course you could downgrade or upgrade the version which you have installed into the chassis with "start/stop" action.

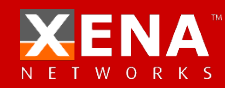

xl2\_2\_4\_1\_d

2.4

2018-02-01

## VANTAGE CHASSIS MANAGER

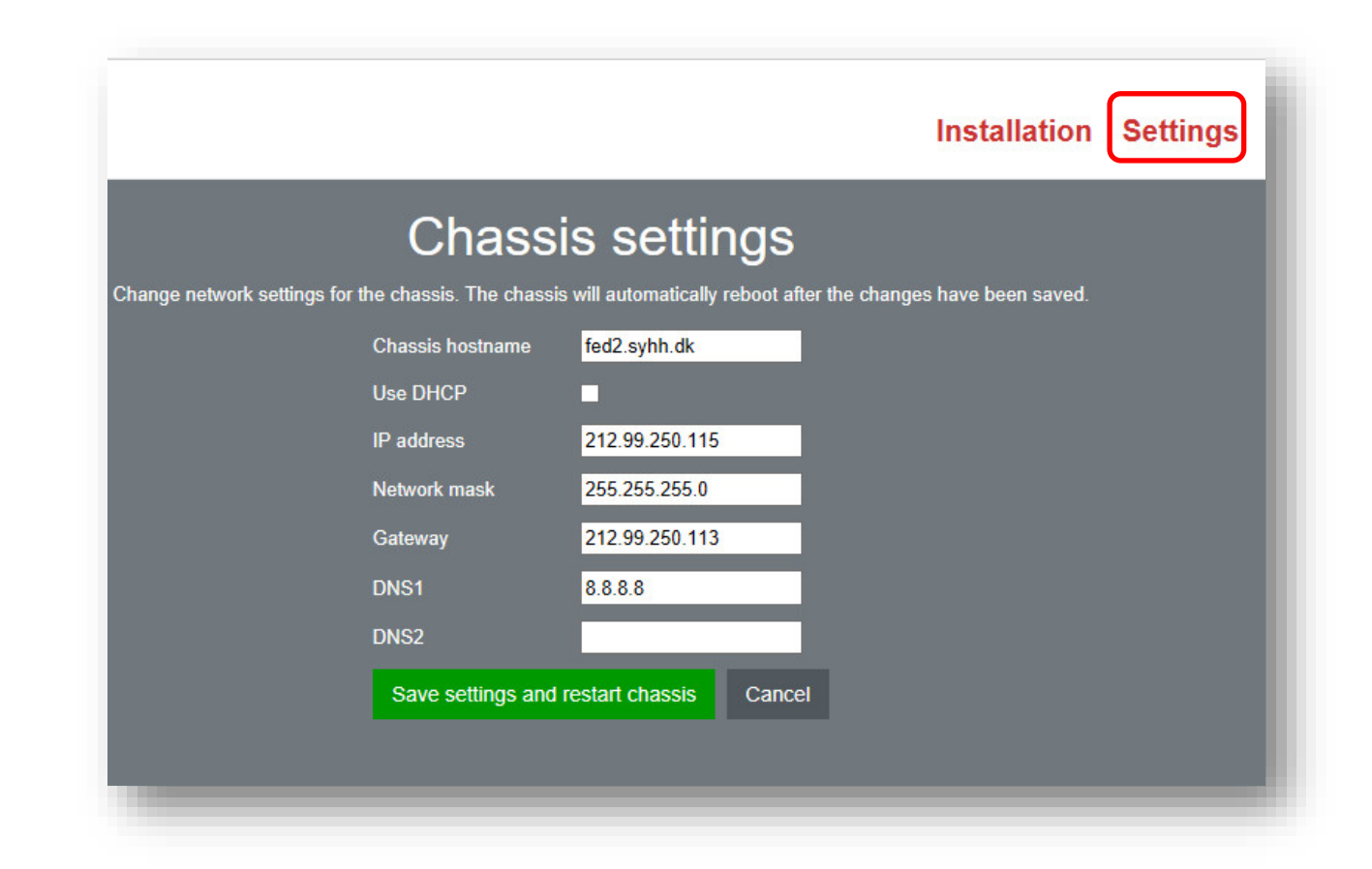

To enter the "Setting" page, you could manage the chassis ip address.

Modify the ip address and then click the "Save settings and restart chassis" button,

the chassis new ip address will active after the chassis reboot.

#### Want more?

#### CHECK TECHNICAL DOCUMENTATION

#### TRY OUR LIVE DEMO SYSTEM

#### BOOK A GUIDED SW TOUR

#### **CONTACT US:** support@xenanetworks.com

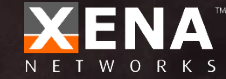